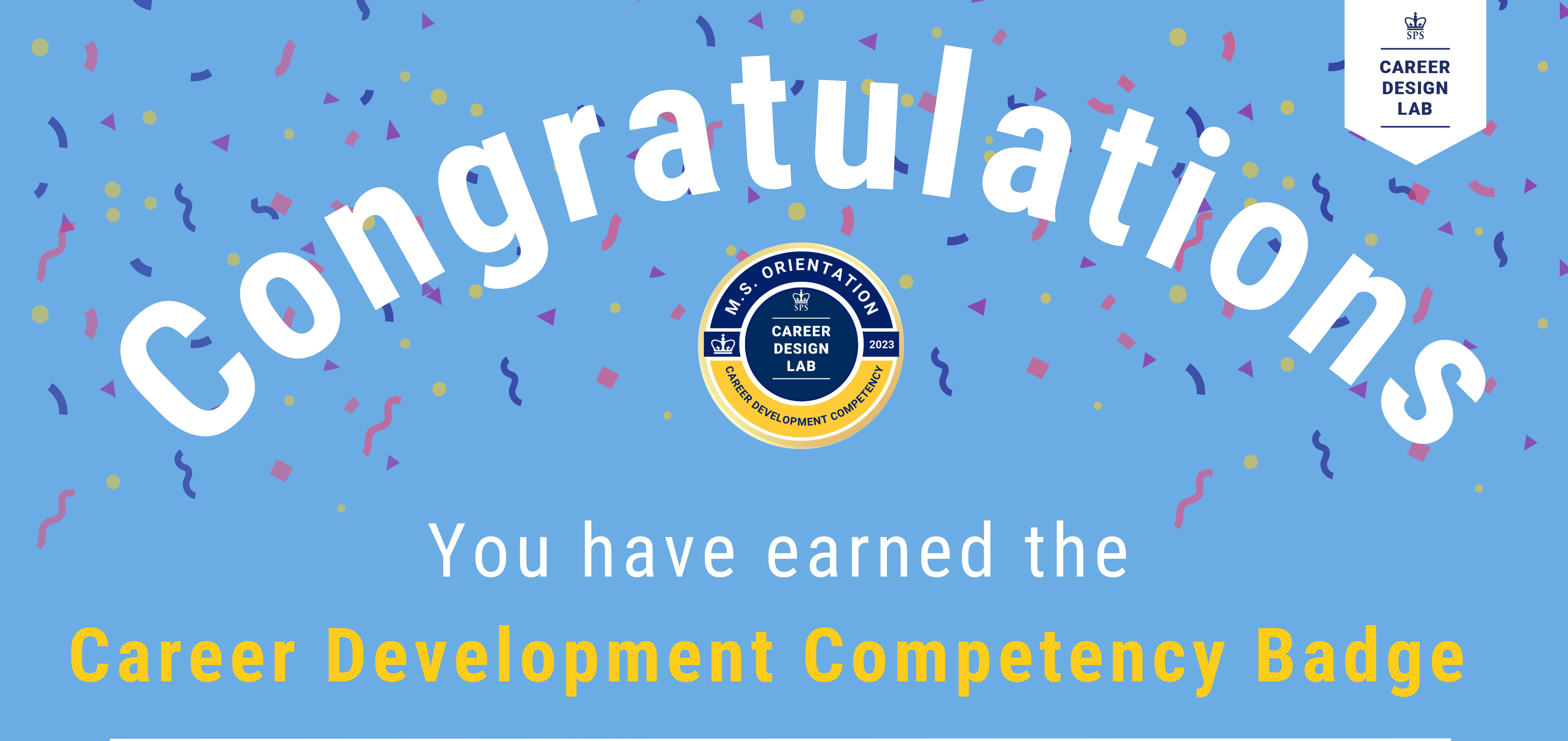

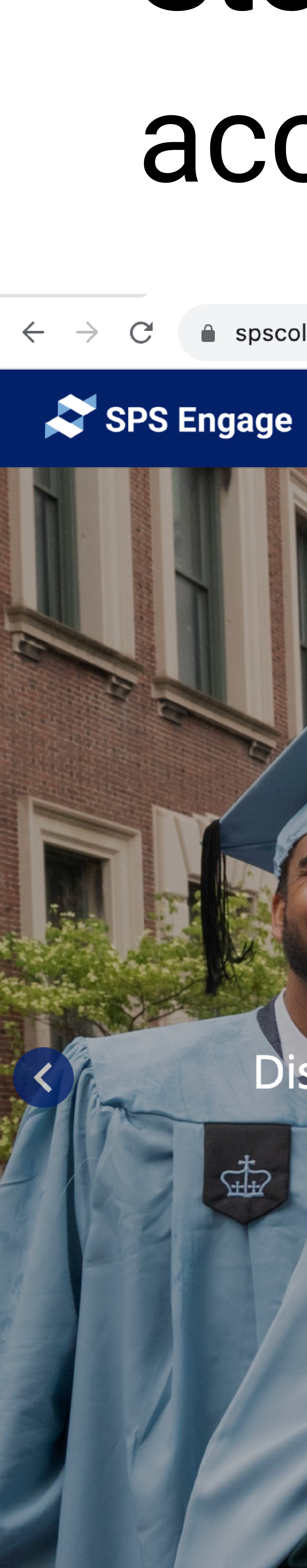

# **Step 1:** Sign in to your SPS engage account

 $\leftarrow \rightarrow C$   $\triangleq$  spscolumbia.campusgroups.com/home\_login

Home

Groups

Events

----

Check out upcoming SPS Events!

Discover Student Activities, Campus-Wide Events, Professional Development and more!

🖬 E

vents

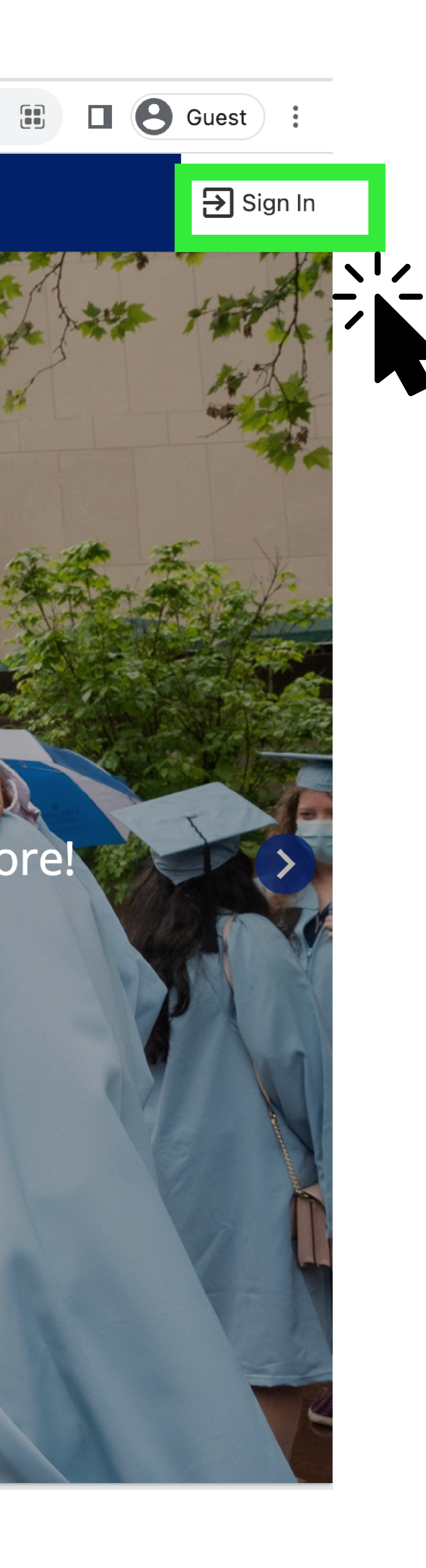

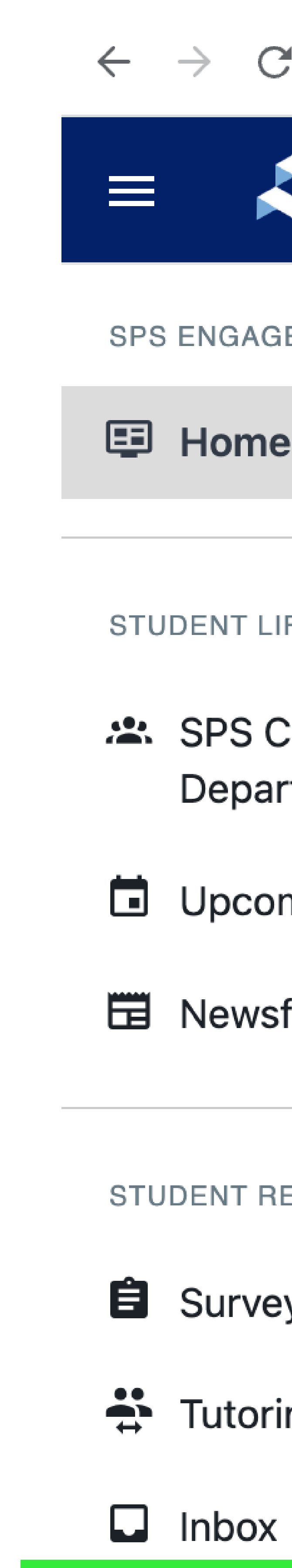

### Step 2: Click on "More"

| Example Section Section Sectio | hats       |
|----------------------------------------------------------------------------------------------------|------------|
|                                                                                                    |            |
| SPS ENGAGE                                                                                                    | d          |
| E Home See what's hap                                                                                                    |            |
| STUDENT LIFE                                                                                                    |            |
| SPS Clubs, Programs, & My Groups (8)                                                                                                    |            |
| Upcoming Events                                                                                                    |            |
| Newsfeed Newsfeed Committee                                                                                                    | ,<br>ility |
| STUDENT RESOURCES                                                                                                    |            |
| Surveys & Forms                                                                                                    |            |
| Tutoring and Mentoring                                                                                                    |            |
| Inbox Inbox                                                                                                    | ts         |
| Common More Social                                                                                                    |            |
| SETTINGS                                                                                                    |            |
| Logout DACA and Undocumented Students: Me                                                                                                    | Meet       |
| & Greet<br>Mon, Sep 11, 2023 At 12 PM                                                                                                    |            |

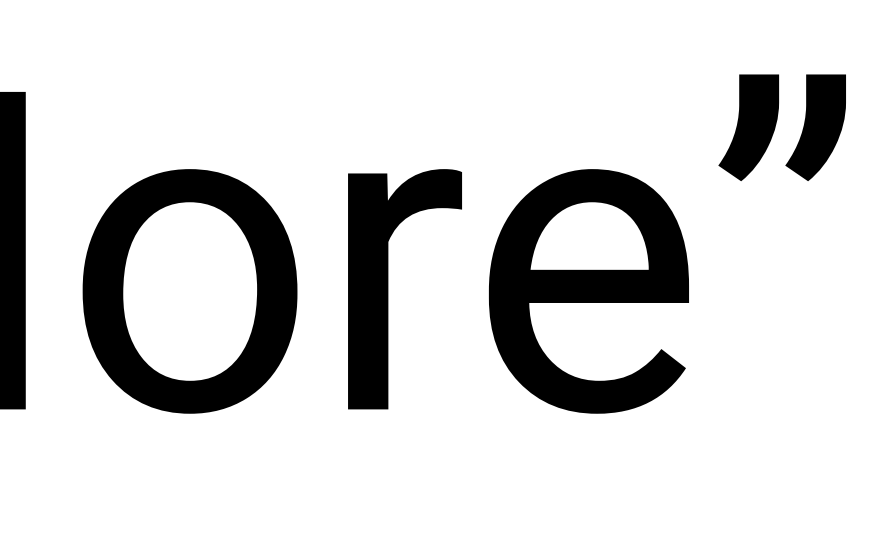

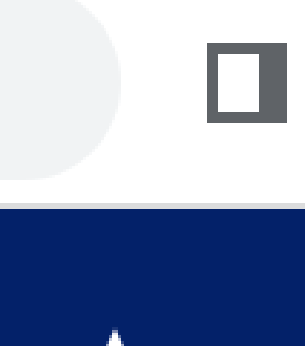

### ent

ening in Colombia - (View & Edit Profile)

View All

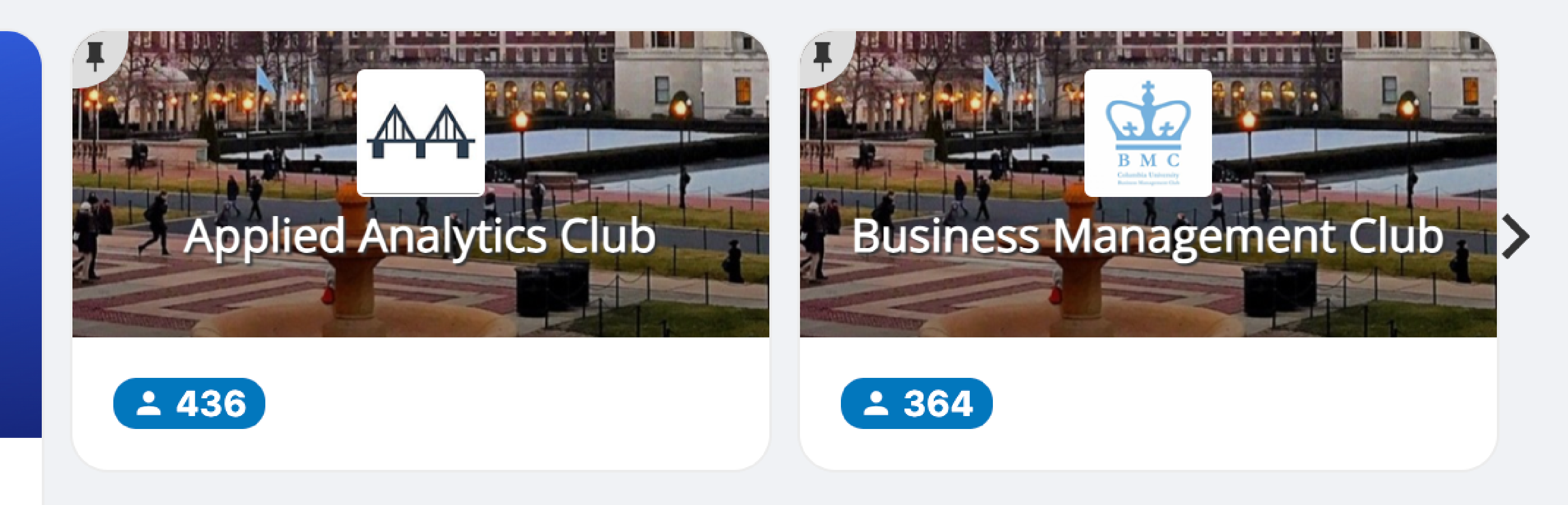

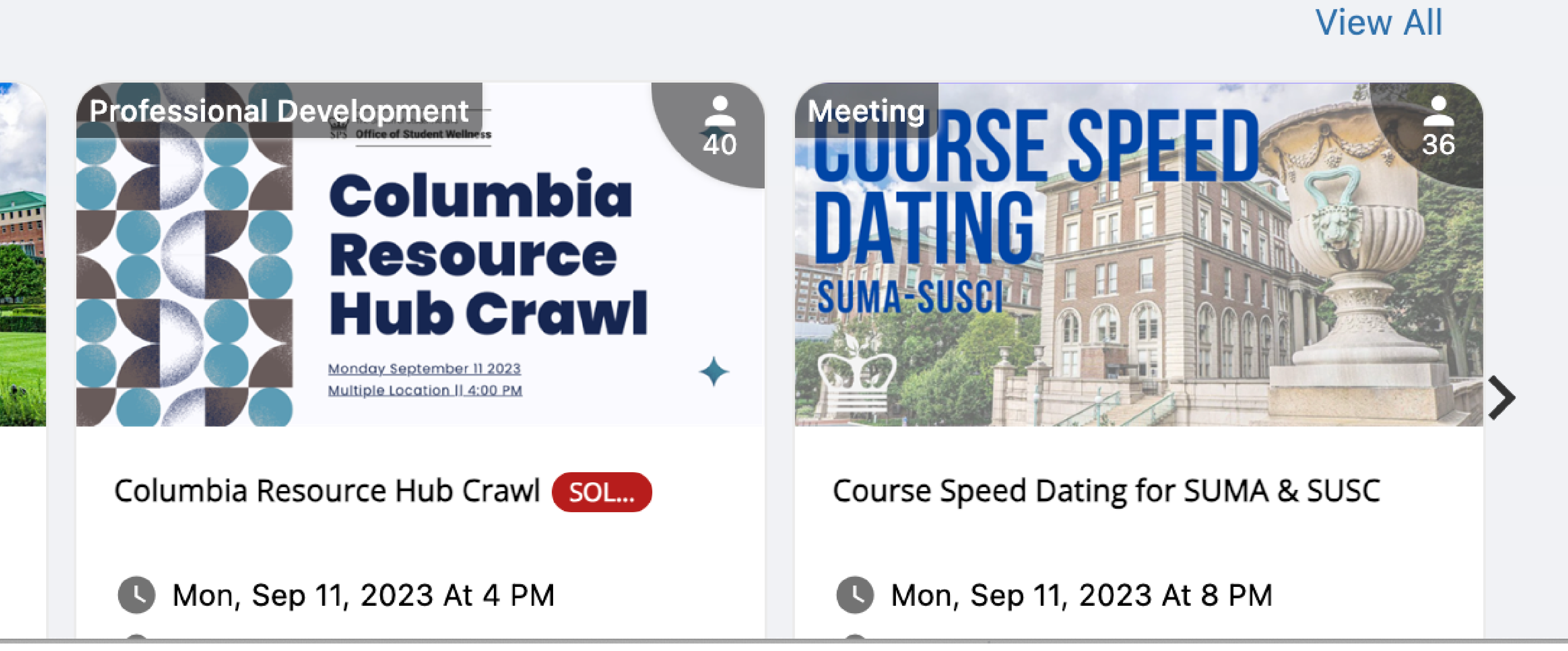

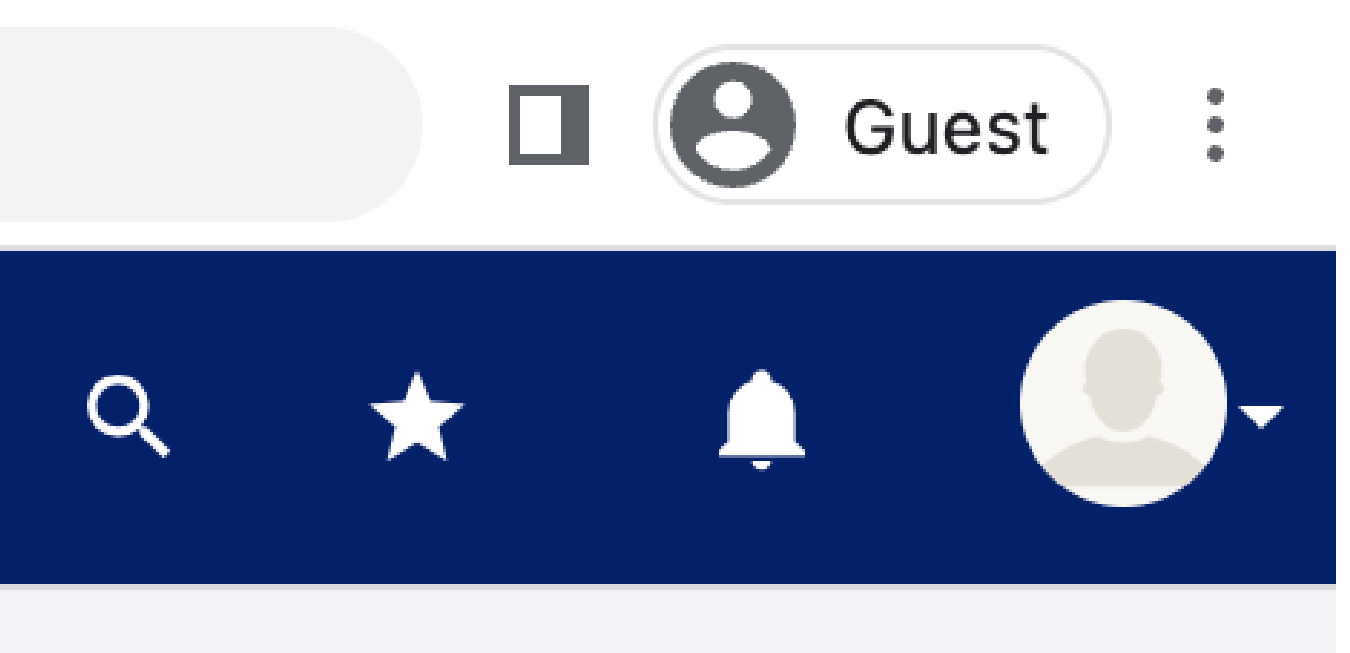

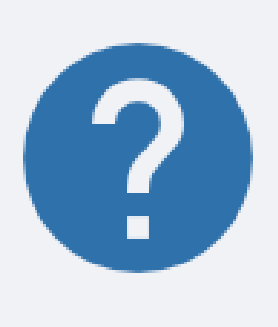

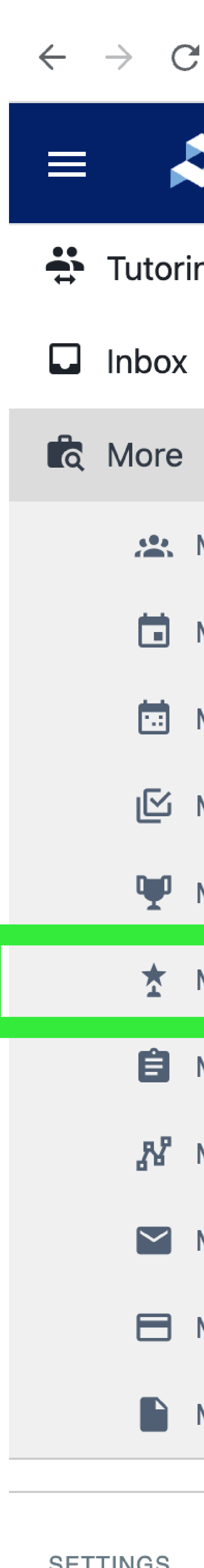

SETTINGS

🗗 Logout

## Step 3: Click on "My Bdages"

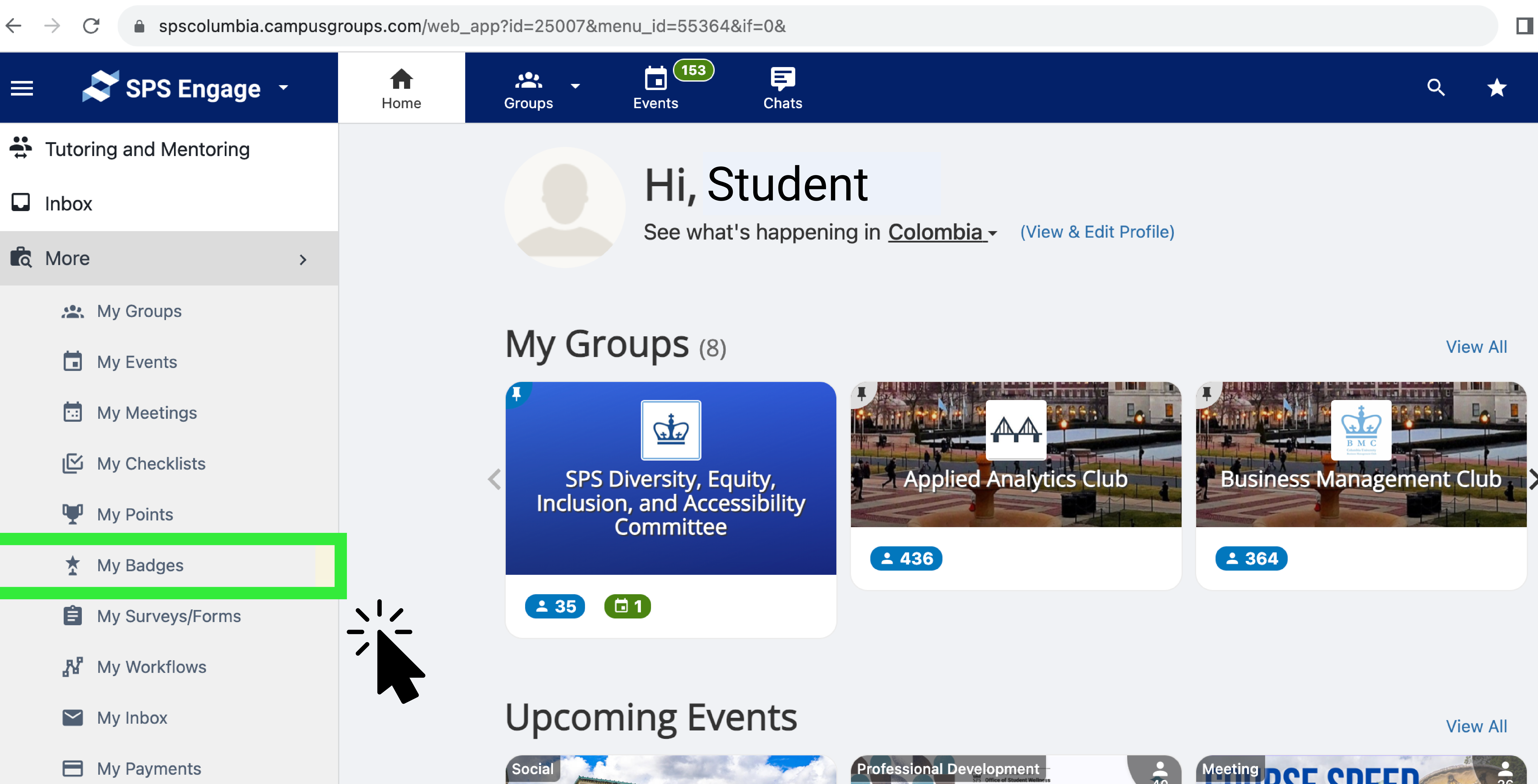

My Resume

DACA and Undocumented Students: Meet & Greet

🕓 Mon, Sep 11, 2023 At 12 PM

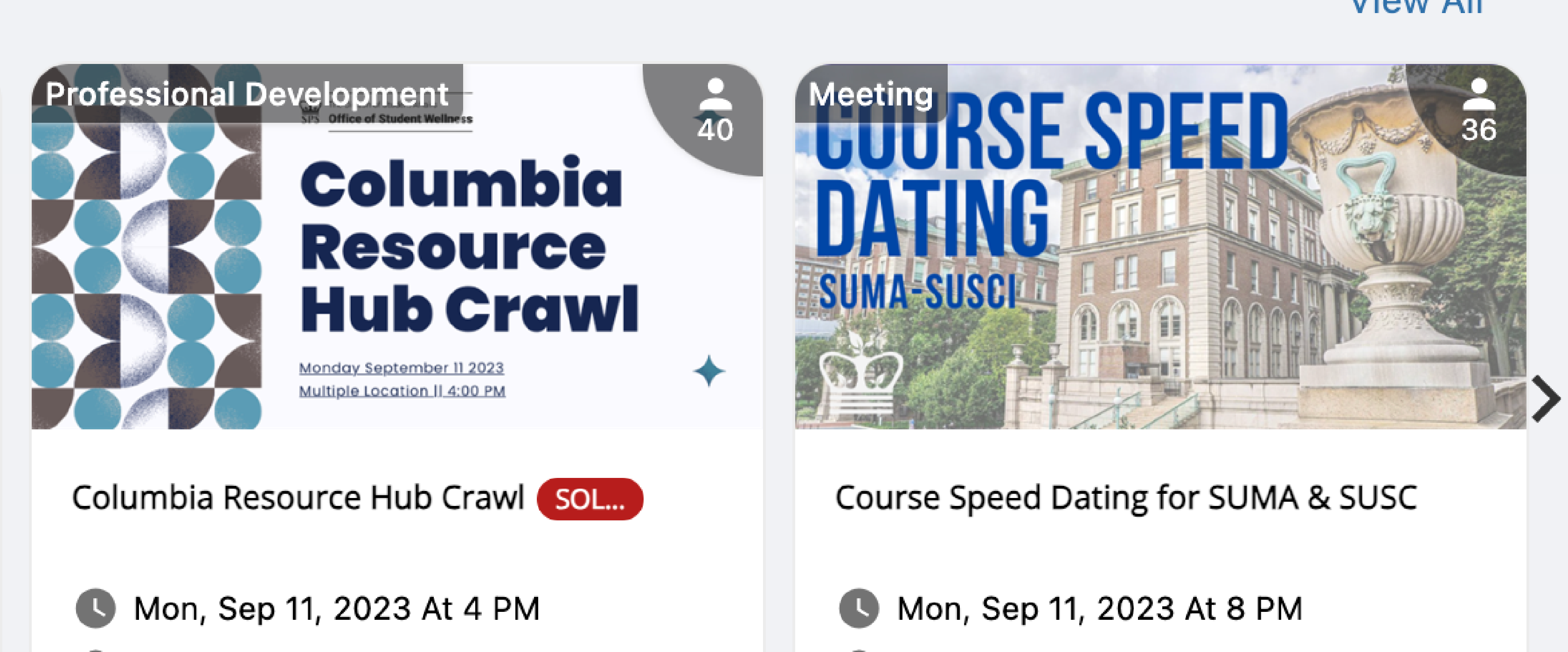

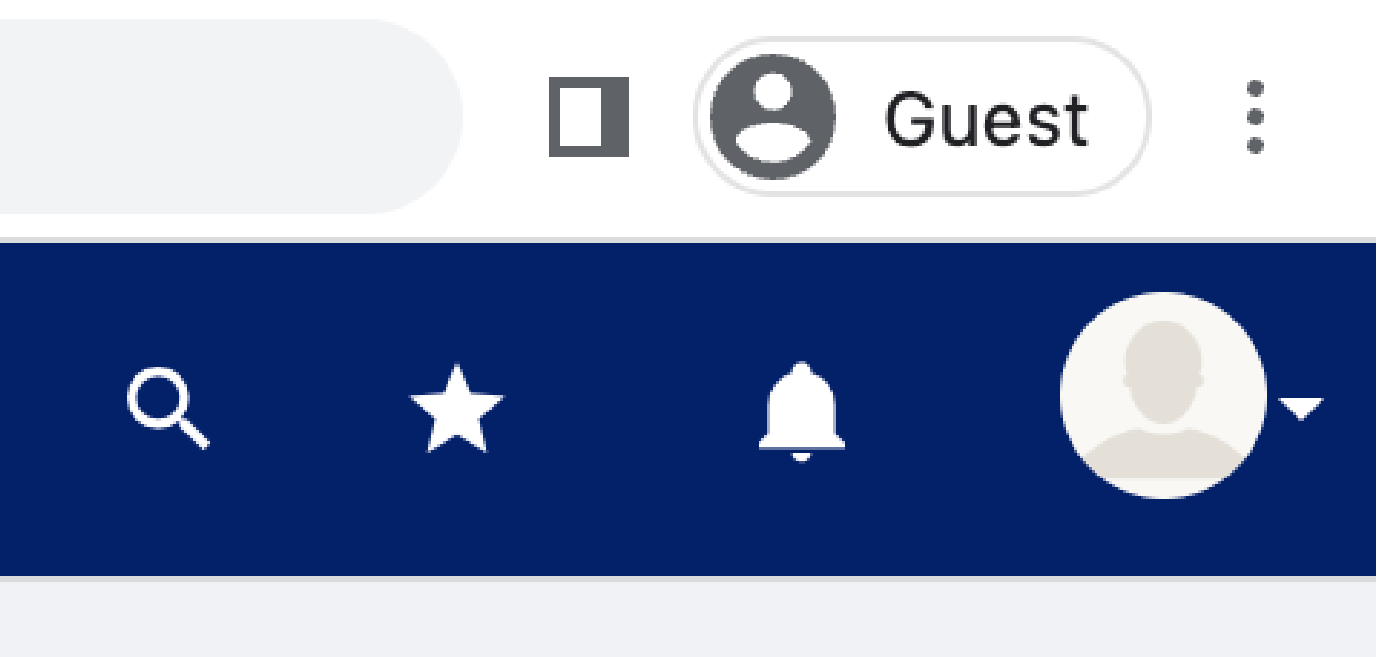

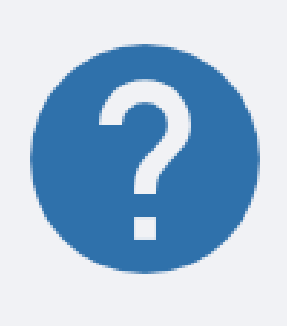

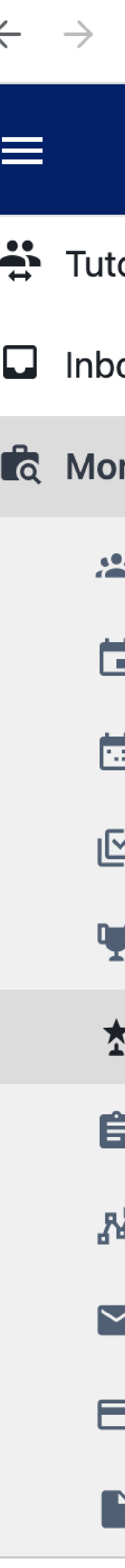

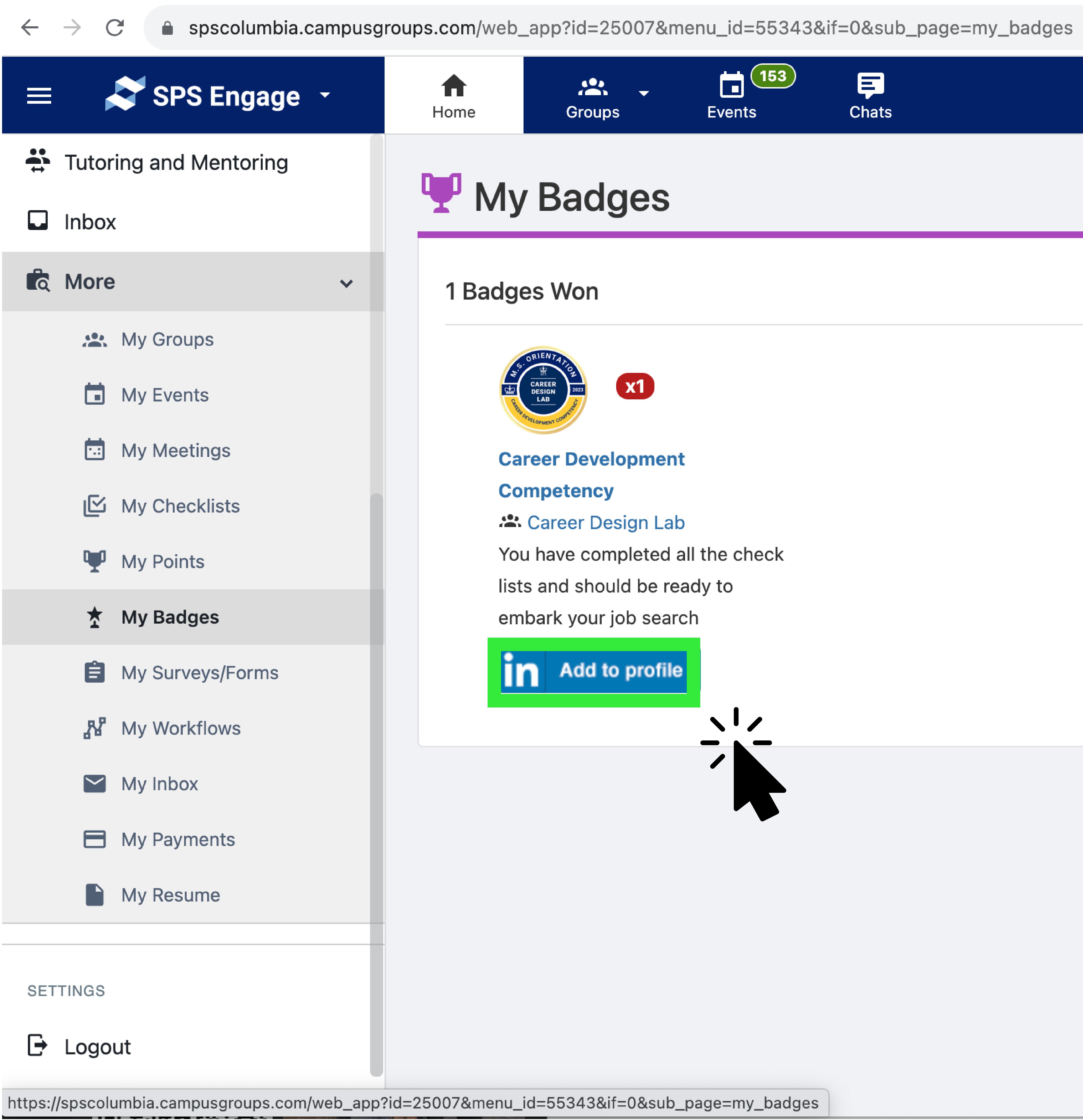

### Step 4: Share your Badge on LinkedIn!

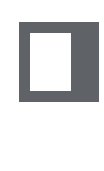

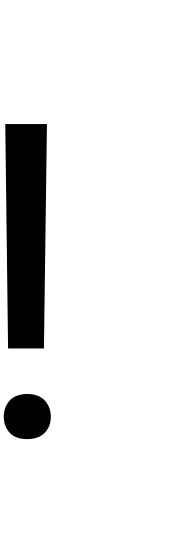

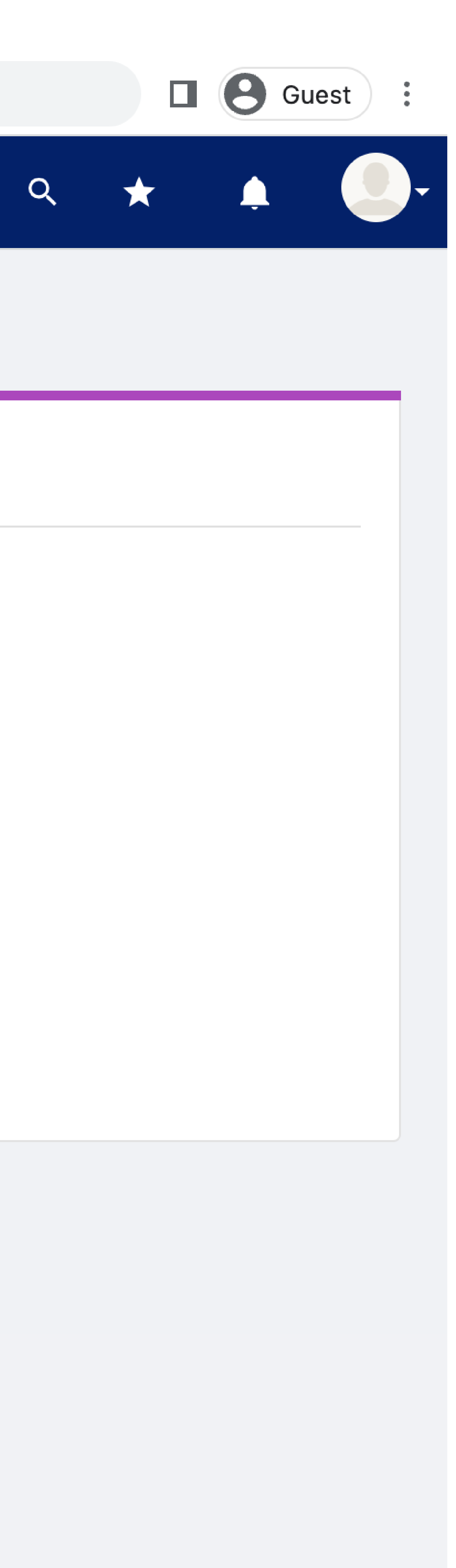

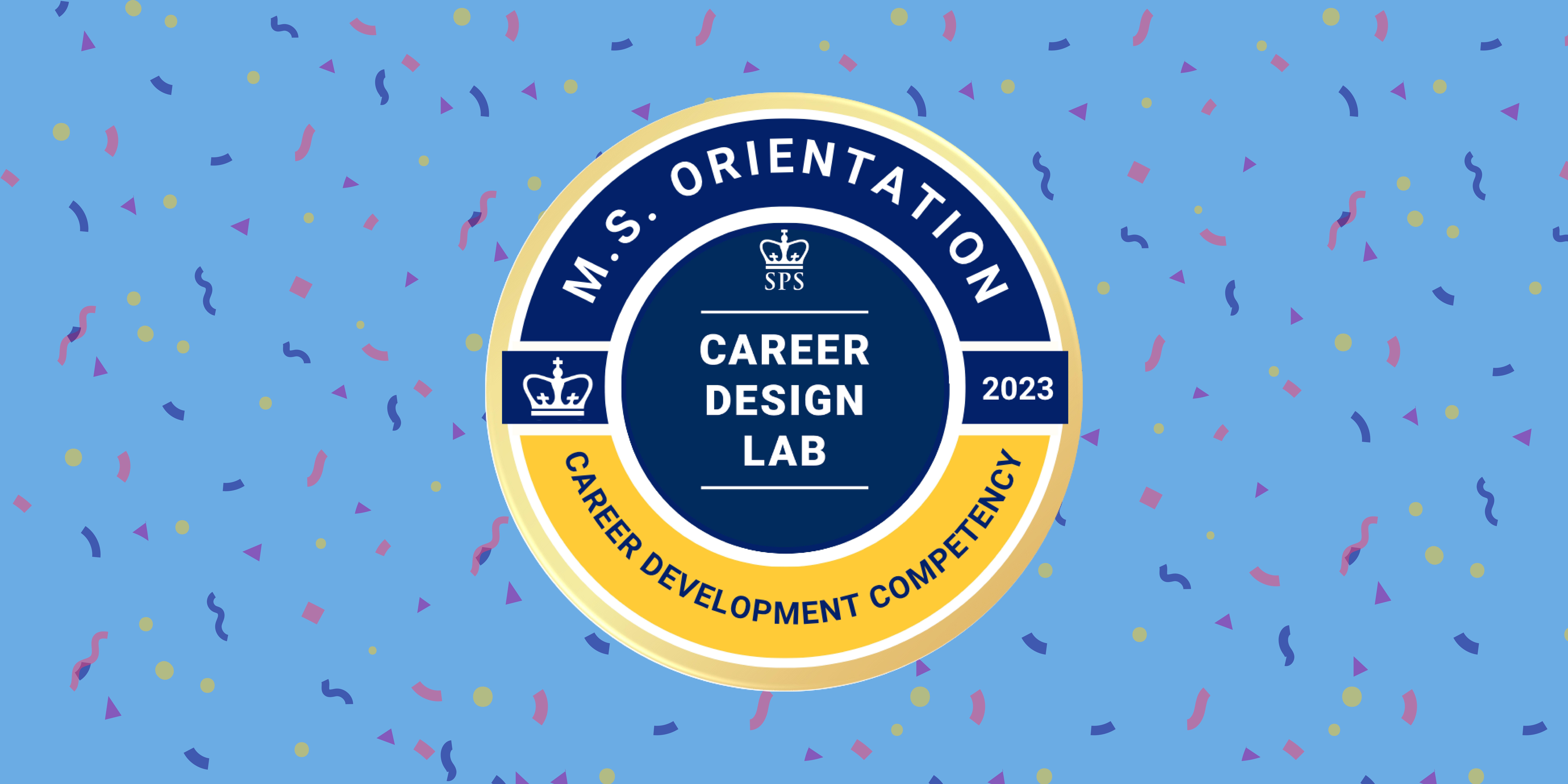